## A + O + O + O--0 加退選操作說明 **Operation Instructions for Drop & Add** 加選:有餘額科目即時選課(即選即上)。 退選:線上即時退選。 ADD: Real-time course registration for available seats (Instant registration). DROP: Online real-time drop courses Step 1: 登入 e-校園服務網→各類系統功能→教務→【選課(一階、二階、加退選)】 Log in to e-Campus service $\rightarrow$ All e-Campus service $\rightarrow$ Academic Affairs $\rightarrow$ [Course Selection System] (Phase 1, Phase 2, Drop/Add) ❶目前開放中的系統 期間限定開放 ♥我常用的功能 自訂常用項目 ✿各類系統功能 常態開放項目 教務 (課程/成績...) > 申請教務文件及補發學生證 > 成績查詢 > 成績預警查詢 > 抵免科目申請 > 校際選課申請 > 畢業生離校手續單列印 > 專業證照暨能力維護 > 教材下載及課程討論 > 停修申請 > 期末教學意見反應質性回應 > 期中教學意見反映 > 暑修學分費查詢 > 微課程選課\_2019版 > 暑修選課作業 > 復學申請 > 微課程選課 > 輔系、雙主修申請 > 網路退選 > 課程點名紀錄查詢 > 選課(一階、二階、加退選) > 學分學程申請 > 選課查詢 > 選課清單列印 > 學分試算表 > 學生基本資料確認 >轉条申請 靜宜大學<sub>e-Campus</sub> Service Chinese Eng. Logout PU Homepage Currently open system The opening period is limited OMy usual system Customize items All e-Campus Service Academic Affairs

| <ul> <li>Certification of enrollment</li> </ul>                                                                          | <ul> <li>Academic Warning</li> </ul>                                          | <ul> <li>Application for Department<br/>Transfer</li> </ul>           | <ul> <li>Application for Transcript,</li> <li>School Status Certificate, Student</li> <li>ID Card Replacement</li> </ul> |
|----------------------------------------------------------------------------------------------------|-------------------------------------------------------------------------------|-----------------------------------------------------------------------|----------------------------------------------------------------------------------------------------|
| <ul> <li>Application for Transcript,</li> <li>School Status Certificate, Student</li> <li>ID Card Replacement</li> </ul> | > Course Inquiry                                                              | > Course Roll Call Inquiry                                            | > Course Selection System                                                                                                |
| <ul> <li>Credit Degree Program</li> <li>Application</li> </ul>                                                           | > Credit Exemption System                                                     | ➤ CTF                                                                 | > Double Major & Minor<br>Application                                                                                    |
| > Download Course Materials                                                                                              | > Drop course system                                                          | <ul> <li>End-of-Term Teaching</li> <li>Feedback</li> </ul>            | > Express Withdrawal System                                                                                              |
| > Feedback on Teaching                                                                                                   | <ul> <li>Grades Inquiries</li> </ul>                                          | <ul> <li>inter-collegiate course<br/>selection Application</li> </ul> | > Micro Course Selection                                                                                                 |
| > Print Course Schedule                                                                                                  | <ul> <li>Print the form of Graduate's<br/>Leaving School Procedure</li> </ul> | > Re-enrolling Application                                            | <ul> <li>Student Information confirmed<br/>platform</li> </ul>                                                           |
| <ul> <li>Summer School Tuition Inquiry<br/>System</li> </ul>                                                             | <ul> <li>Summerschool Course</li> <li>Selection System</li> </ul>             | > Trial Balance of Credits                                            |                                                                                                    |

1 /5

**-0** 

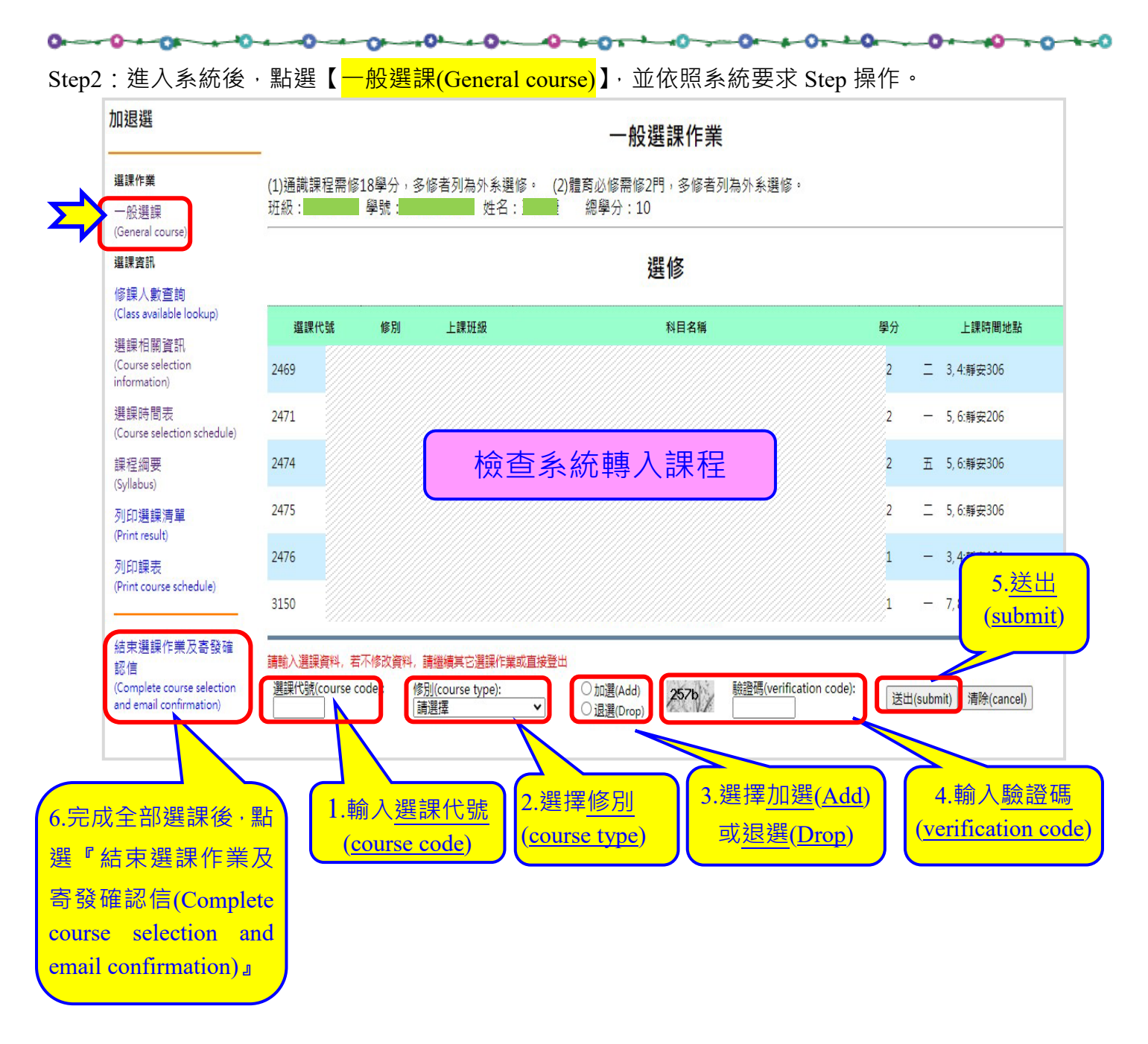

- 加選:有餘額科目即時選課(即選即上)。
- 退選:線上即時退選。

0

- Add: Real-time course registration for available seats (Instant registration).
- Drop: Online real-time drop courses

**-0** 

Step3:加退選作業完成後→請務必再次登入 e-校園服務網→各類系統功能→教務→【選課查詢】→查看 個人課表

Please go to e-Campus service  $\rightarrow$  All e-Campus service  $\rightarrow$  Academic Affairs  $\rightarrow$  [Course Inquiry] to get the personal course enrollment list.

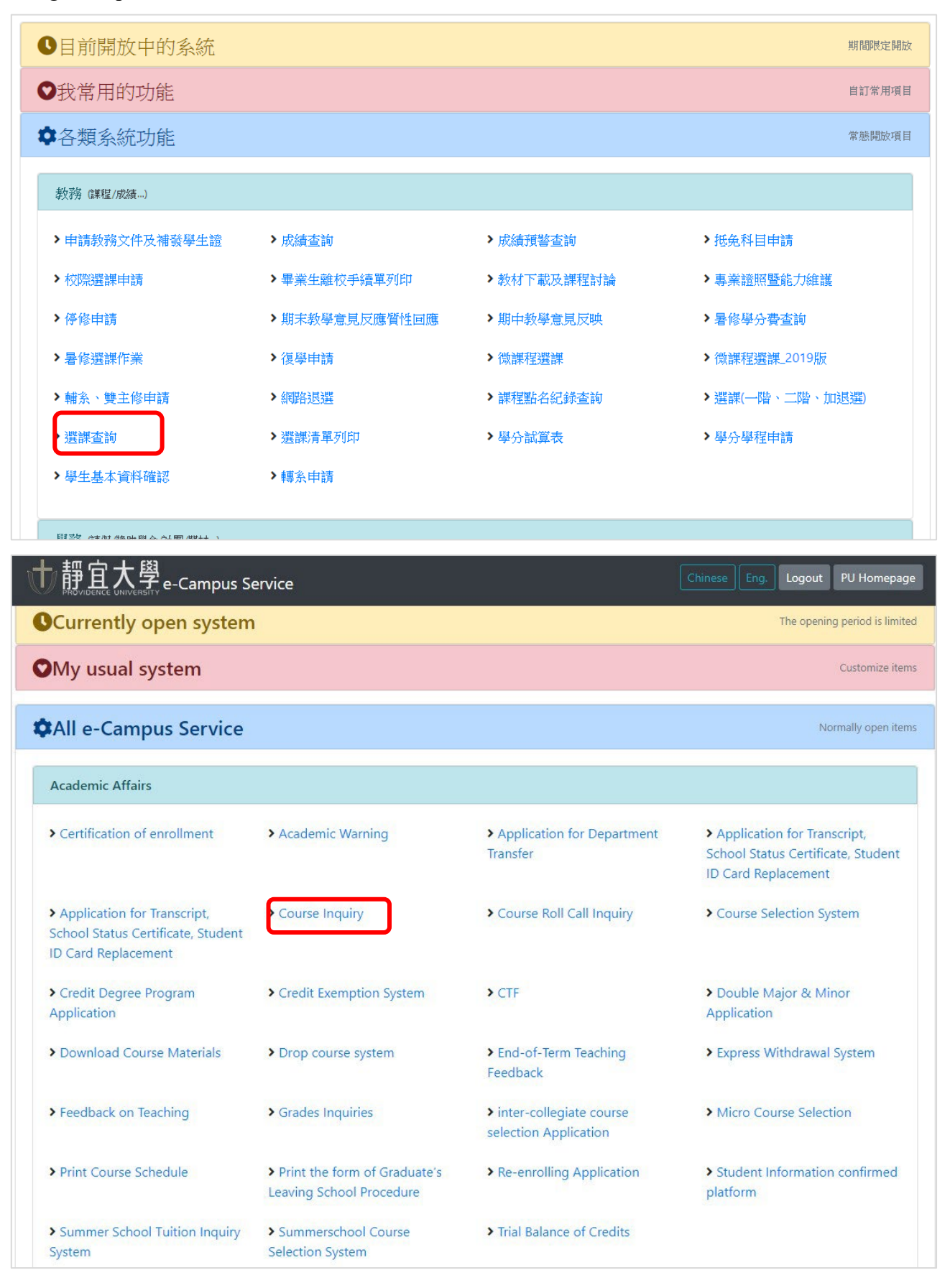

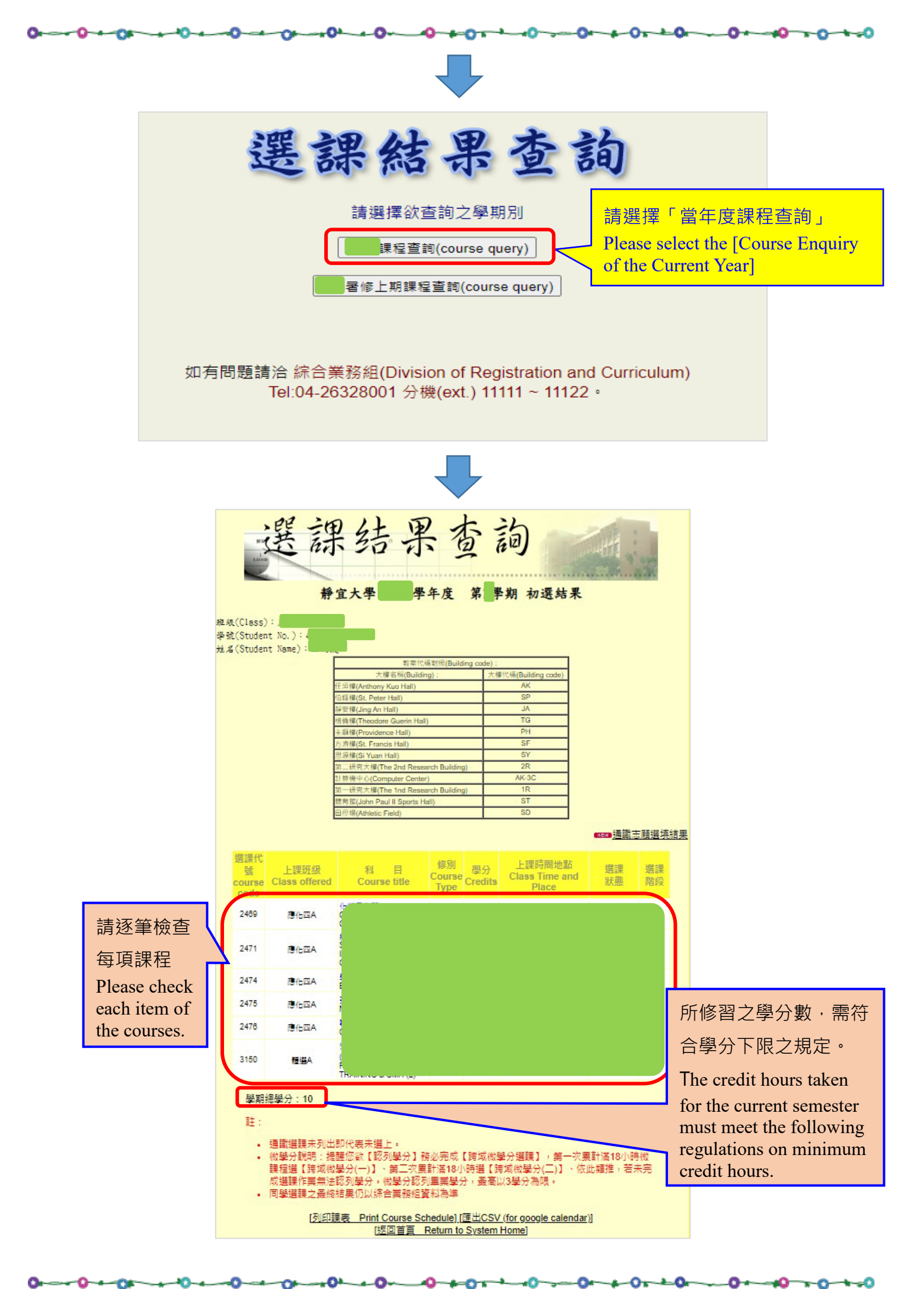

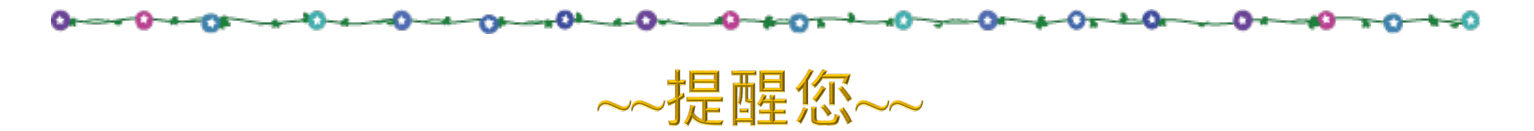

- 1. 個人校園帳號、密碼,勿交由他人使用,請妥善保管。
- 2. 加退選課完成後,請務必至選課查詢系統確認選課資料。
- 如使用公眾電腦辦理加退選者,離開前務必自選課系統登出, 並檢查相關視窗是否關閉。

## ~~Reminder~~

- 1. Please safekeep your school account and password properly. Do not disclose them to others.
- 2. Please go to the Course Selection Enquiry System to confirm course selection information after completing add/drop operation.
- 3. When a public computer is used for the add/drop operation, please make sure you have logged out from the course selection system before leaving, and check to see if the relevant window is closed.